## HOW TO SIGN-IN

USER MANUAL

an-

**KROMER WEBINARS** 

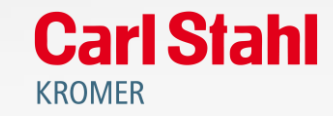

### To get more information about a webinar

#### Click on the icon "()"

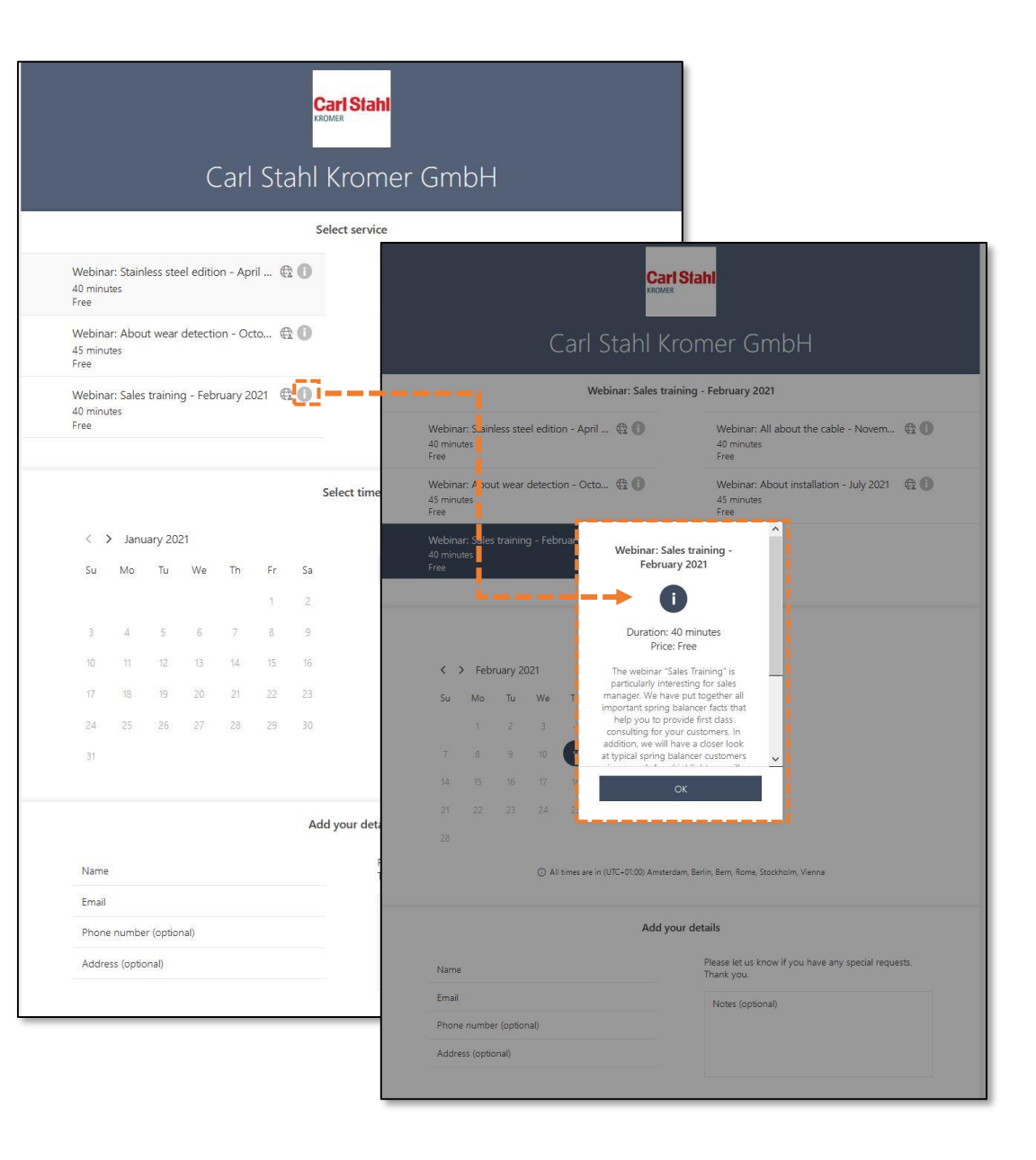

### Choose a webinar by clicking on it

Choose your desired webinar

|                           |                            |          | C         | Carl      | Sta        | <mark>Car</mark><br>RROME | romer GmbH                                                          |
|---------------------------|----------------------------|----------|-----------|-----------|------------|---------------------------|---------------------------------------------------------------------|
|                           |                            |          |           | ٩         | Vebina     | r: Sales tra              | ining - February 2021                                               |
| Webina<br>40 minu<br>Free | r: Stain<br><sub>tes</sub> | less ste | el editio | on - Ap   | ril ∉      | 20                        | Webinar: All about the cable - Novern 🕀 🕕<br>40 minutes<br>Free     |
| Webina<br>45 minu<br>Free | r: Abou<br>tes             | it wear  | detectio  | on - Oc   | to ∉       | 0                         | Webinar: About installation - July 2021 🛛 🕀 🕕<br>45 minutes<br>Free |
| Webina<br>40 minu<br>Free | ır: Sales<br>tes           | trainin  | g - Febi  | ruary 2   | 021 €      | R I                       |                                                                     |
|                           |                            |          |           |           |            | February                  | y 11, 3:00 pm                                                       |
|                           |                            | 0        | 0.24      |           |            |                           |                                                                     |
| su s                      | Mo                         | Tuary 2  | J21       | Th        | Er         | Ca.                       | 3-00 pm                                                             |
| 54                        | 1                          | 2        | 3         | 4         | 5          | 6                         | 500 pm                                                              |
| 7                         | 8                          | 9        | 10        | 11        | 12         | 13                        |                                                                     |
| 14                        | 15                         | 16       | 17        | 18        | 19         | 20                        |                                                                     |
| 21                        | 22                         | 23       | 24        | 25        | 26         | 27                        |                                                                     |
| 28                        |                            |          |           |           |            |                           |                                                                     |
|                           |                            |          | () All    | times are | e in (UTC+ | -01:00) Amster            | rdam, Berlin, Bern, Rome, Stockholm, Vienna                         |
|                           |                            |          |           |           |            | Add y                     | our details                                                         |
| Name                      |                            |          |           |           |            |                           | Please let us know if you have any special requests.<br>Thank you.  |
| Email                     |                            |          |           |           |            |                           | Notes (optional)                                                    |
| Phone                     | numbe                      | r (optio | nal)      |           |            |                           |                                                                     |
| Addre                     | ss (optic                  | onal)    |           |           |            |                           |                                                                     |
|                           |                            |          |           |           |            |                           |                                                                     |

# Select the correct month

You have to select the month *manually* 

|   |                           |                              |            | C         | -<br>arl  | St:        | Car<br>KROMER  | <mark>1Slahl</mark><br>romer GmbH                                   |
|---|---------------------------|------------------------------|------------|-----------|-----------|------------|----------------|---------------------------------------------------------------------|
|   |                           |                              |            |           |           |            |                |                                                                     |
|   |                           |                              |            |           |           | vebina     | I. Sales tra   | anning - rebruary 2021                                              |
|   | Webina<br>40 minu<br>Free | ar: Stain<br><sub>utes</sub> | less ste   | el editic | on - Api  | ril ∉      | 20             | Webinar: All about the cable - Novem 🕀 🕧<br>40 minutes<br>Free      |
|   | Webina<br>45 minu<br>Free | ar: Abou<br>utes             | ıt wear    | detectio  | on - Oc   | to ∉       | 20             | Webinar: About installation - July 2021 🛛 🕀 🕕<br>45 minutes<br>Free |
|   | Webina<br>40 minu<br>Free | ar: Sales<br><sub>utes</sub> | trainin    | ıg - Febi | ruary 2   | 021 €      | 2 i            |                                                                     |
|   |                           |                              |            |           |           |            | February       | y 11, 3:00 pm                                                       |
| • | < :                       | > Feb                        | ruary 2/   | 021       |           |            |                |                                                                     |
|   | Su                        | Mo                           | Tu         | We        | Th        | Fr         | Sa             | 3:00 pm                                                             |
|   |                           | 1                            | 2          | З         | 4         | 5          | 6              |                                                                     |
|   | 7                         | 8                            | 9          | 10        | 11        | 12         | 13             |                                                                     |
|   | 14                        | 15                           | 16         | 17        | 18        | 19         | 20             |                                                                     |
|   | 21                        | 22                           | 23         | 24        | 25        | 26         | 27             |                                                                     |
|   | 28                        |                              |            |           |           |            |                |                                                                     |
|   |                           |                              |            |           | times are | e in (UTC+ | -01:00) Amster | dam, Berlin, Bern, Rome, Stockholm, Vienna                          |
|   |                           |                              |            |           |           |            | Add yo         | our details                                                         |
|   | Name                      | 210                          |            |           |           |            |                | Please let us know if you have any special requests.<br>Thank you.  |
|   | Email                     |                              |            |           |           |            |                | Notes (optional)                                                    |
|   | Phone                     | e numbe                      | er (option | nal)      |           |            |                |                                                                     |
|   | Addre                     | ess (optio                   | onal)      |           |           |            |                |                                                                     |
|   |                           |                              |            |           |           |            |                |                                                                     |

### Choose the date and the time

- Choose a date in the calender
- Do not forget to select the time as well

|                                                                                                    |                                        |                                      | V                                      | Vebinar                                | : Sales trai                                                                                           | ining - February 2021                                               |
|----------------------------------------------------------------------------------------------------|----------------------------------------|--------------------------------------|----------------------------------------|----------------------------------------|----------------------------------------------------------------------------------------------------|---------------------------------------------------------------------|
| Webinar: Stai<br>40 minutes<br>Free                                                                                                    | nless ste                              | eel editic                           | on - Apr                               | il 🕀                                   | 0                                                                                                    | Webinar: All about the cable - Novem @ (<br>40 minutes<br>Free      |
| Webinar: Abo<br>45 minutes<br>Free                                                                                                    | out wear                               | r detectio                           | on - Oct                               | to 🕀                                   | 0                                                                                                    | Webinar: About installation - July 2021 🛛 🕀 🌘<br>45 minutes<br>Free |
|                                                                                                    |                                        |                                      |                                        |                                        |                                                                                                    |                                                                     |
|                                                                                                    |                                        |                                      |                                        |                                        | February                                                                                               | 11, 3:00 pm                                                         |
| < > Fe                                                                                                    | oruary 2                               | 2021                                 |                                        |                                        | February                                                                                               | 11, 3:00 pm                                                         |
| < > Fe<br>Su Mo                                                                                                    | oruary 2<br>Tu                         | 2021<br>We                           | Th                                     | Fr                                     | <b>February</b><br>Sa                                                                                  | 11, 3:00 pm                                                         |
| Su Mo                                                                                                    | Druary 2<br>Tu<br>2                    | 2021<br>We<br>3                      | Th<br>4                                | Fr<br>5                                | February<br>Sa                                                                                         | 11, 3:00 pm                                                         |
| < > Fel<br>Su Mo<br>1<br>Date                                                                                                    | oruary 2<br>Tu<br>2                    | 2021<br>We<br>3                      | Th<br>4                                | <b>Fr</b><br>5                         | February<br>Sa<br>6<br>13                                                                              | 11, 3:00 pm                                                         |
| K > Fel<br>Su Mo<br>1<br>Date<br>14<br>15                                                                                                    | Druary 2<br>Tu<br>2<br>16              | 2021<br>We<br>3                      | Th<br>4<br>11<br>18                    | <b>Fr</b><br>5<br>12<br>19             | Sa<br>5<br>13<br>20                                                                                    | 11, 3:00 pm                                                         |
| <ul> <li>Fel</li> <li>Su</li> <li>Mo</li> <li>1</li> <li>Date</li> <li>14</li> <li>15</li> <li>21</li> <li>22</li> <li>22</li> </ul>                                                                                                    | bruary 2<br>Tu<br>2<br>16<br>23        | 2021<br>We<br>3<br>17<br>24          | Th<br>4<br>11<br>18<br>25              | Fr<br>5<br>12<br>19<br>26              | <b>February</b><br>Sa<br>6<br>13<br>20<br>27                                                           | 11, 3:00 pm                                                         |
| <ul> <li>K</li> <li>&gt;</li> <li>Fel</li> <li>Su</li> <li>Mo</li> <li>1</li> <li>Date</li> <li>14</li> <li>15</li> <li>21</li> <li>22</li> <li>28</li> </ul>                                                                                                    | <b>bruary 2</b><br>Tu<br>2<br>16<br>23 | 2021<br>We<br>3<br>17<br>24          | Th<br>4<br>11<br>18<br>25              | Fr<br>5<br>12<br>19<br>26              | <b>Sa</b><br>6<br>13<br>20<br>27                                                                       | 11, 3:00 pm                                                         |
| <ul> <li>Fel</li> <li>Su</li> <li>Mo</li> <li>1</li> <li>Date</li> <li>14</li> <li>15</li> <li>21</li> <li>22</li> <li>28</li> </ul>                                                                                                    | Druary 2<br>Tu<br>2<br>16<br>23        | 2021<br>We<br>3<br>17<br>24          | Th<br>4<br>11<br>18<br>25<br>times are | Fr<br>5<br>12<br>19<br>26<br>in (UTC+4 | Sa         6           13         20           27         27                                           | 11, 3:00 pm                                                         |
| <ul> <li>K</li> <li>K</li></ul> | Tu<br>2<br>16<br>23                    | 2021<br>We<br>3<br>17<br>24<br>O All | Th<br>4<br>11<br>18<br>25<br>times are | Fr<br>5<br>12<br>26<br>in (UTC+4       | Sa         6           13         20           27         27           031:00) Amsterd         Add you | 11, 3:00 pm                                                         |
| <ul> <li>Fel</li> <li>Su</li> <li>Mo</li> <li>1</li> <li>Date</li> <li>14</li> <li>15</li> <li>21</li> <li>22</li> <li>28</li> </ul>                                                                                                    | <b>Tu</b><br>2<br>16<br>23             | We<br>3<br>17<br>24                  | Th<br>4<br>11<br>18<br>25              | Fr<br>5<br>12<br>19<br>26              | February                                                                                               | 11, 3:00 pm                                                         |

# Sign-in with your name and e-mail

You will receive a confirmation e-mail after you have signed-in

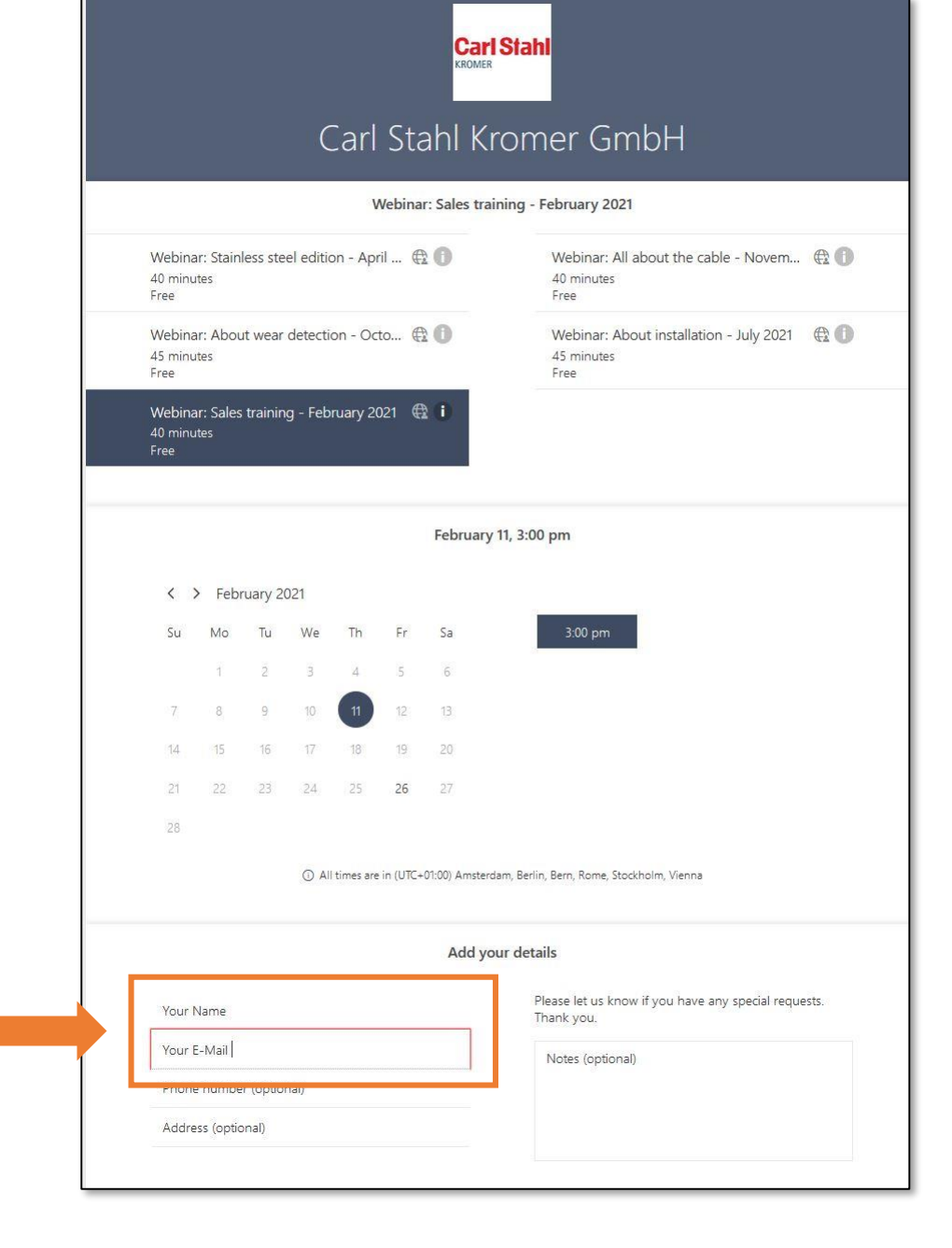

### Any further questions ? Do not hesitate to contact us!

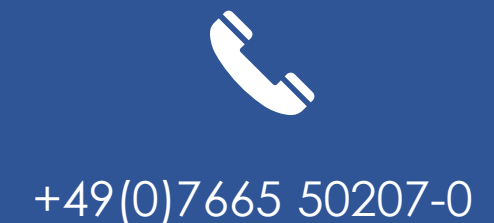

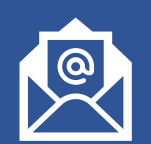

#### kromer@kromer.com

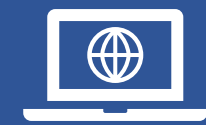

www.kromer.com